## **Accessing Your Bible Bee Learning Modules**

- 1. You can go to www.YoungScholarsCircle.com and sign in using your login info.
- 2. Double-click on "My Account."

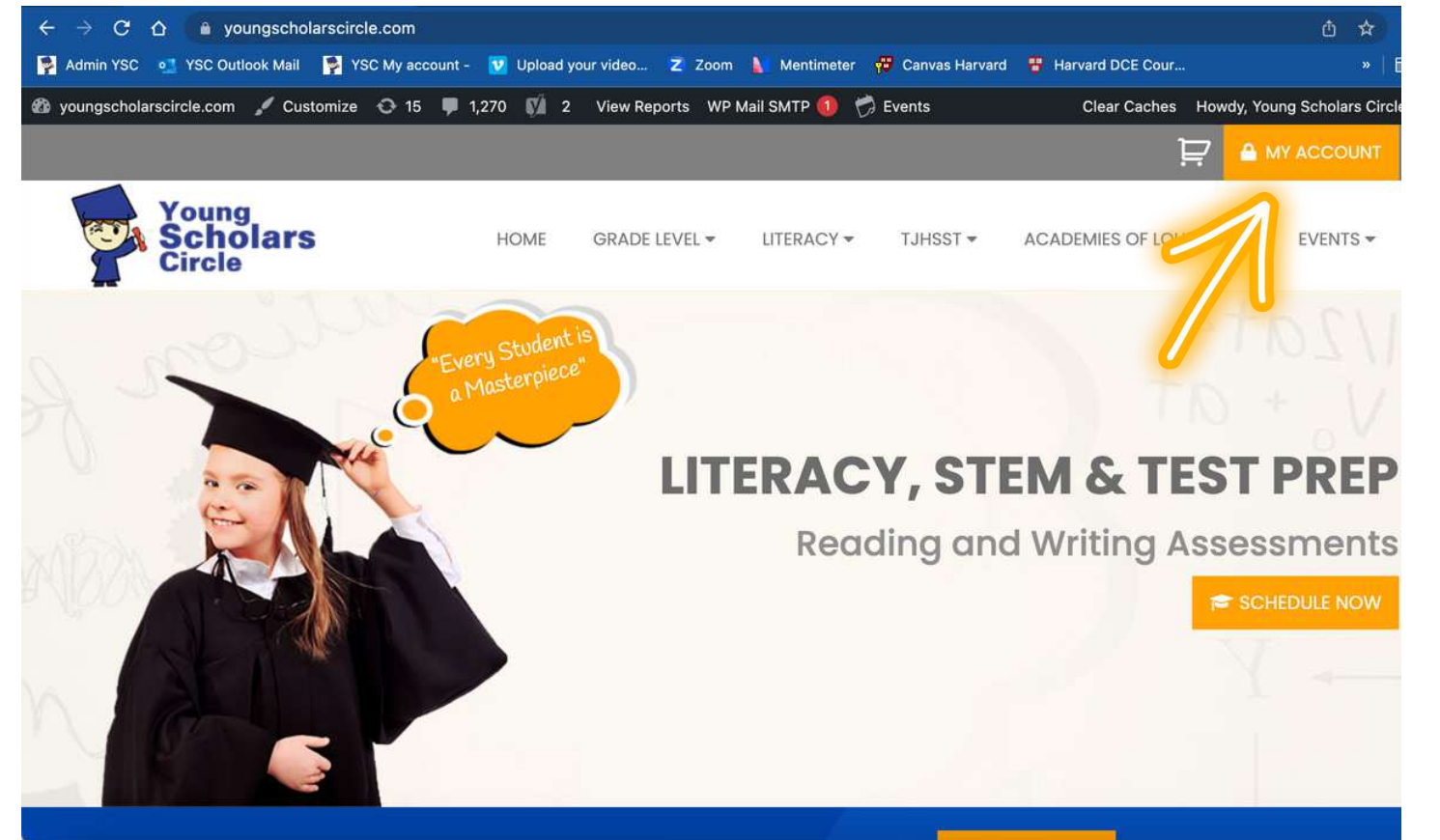

My account -

Orders

Downloads

Account deta

Address

|   |   | -                                                                 |   |     |   |
|---|---|-------------------------------------------------------------------|---|-----|---|
| > | • | TJ 6-7 Winter Live Online (Math & Science Problem Solving Essays) |   | 0%  | Ø |
|   | Þ | TJ Student Portrait Sheet Writing Workshop (Winter 2)             |   | 0%  |   |
|   | Þ | TJ 6-7 SPS (Spring 23)                                            |   | 0%  |   |
|   | • | Junior Bible Bee 2023                                             |   | 0%  |   |
|   | Þ | AOL Writing Self-Paced                                            |   | 0%  |   |
|   | Þ | AOL Writing Workshop 1(SY 23)                                     | - | 11% |   |
|   | Þ | Primary Bible Bee 2023                                            |   | 0%  |   |
|   | Þ | Senior Bible Bee 2023                                             |   | 0%  |   |

4. Double-click on your enrolled course.

## 3. Double-click on the blue "Student Dashboard."

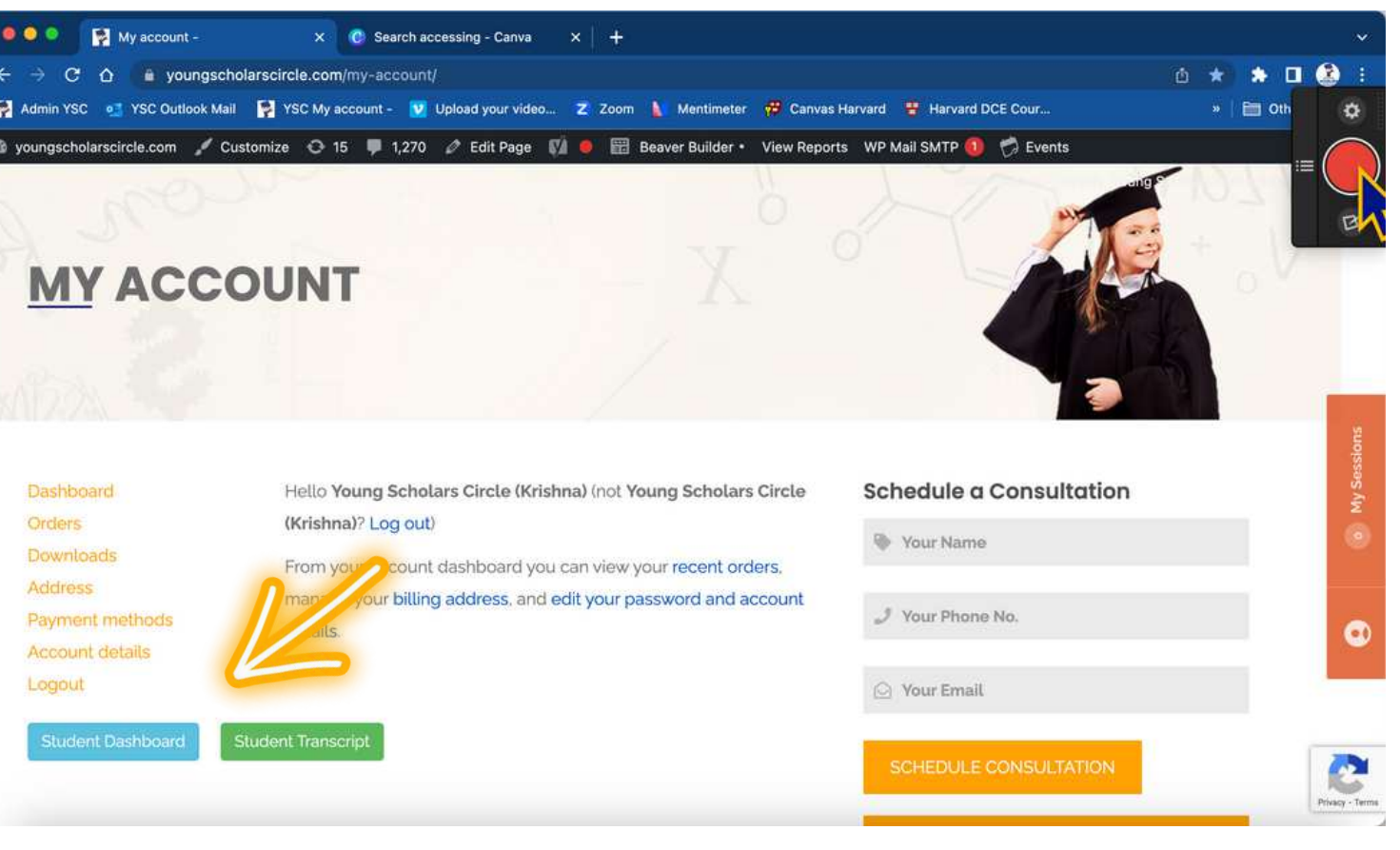